## Mapedit

Aprendo il programma ci troveremo in questa condizione:

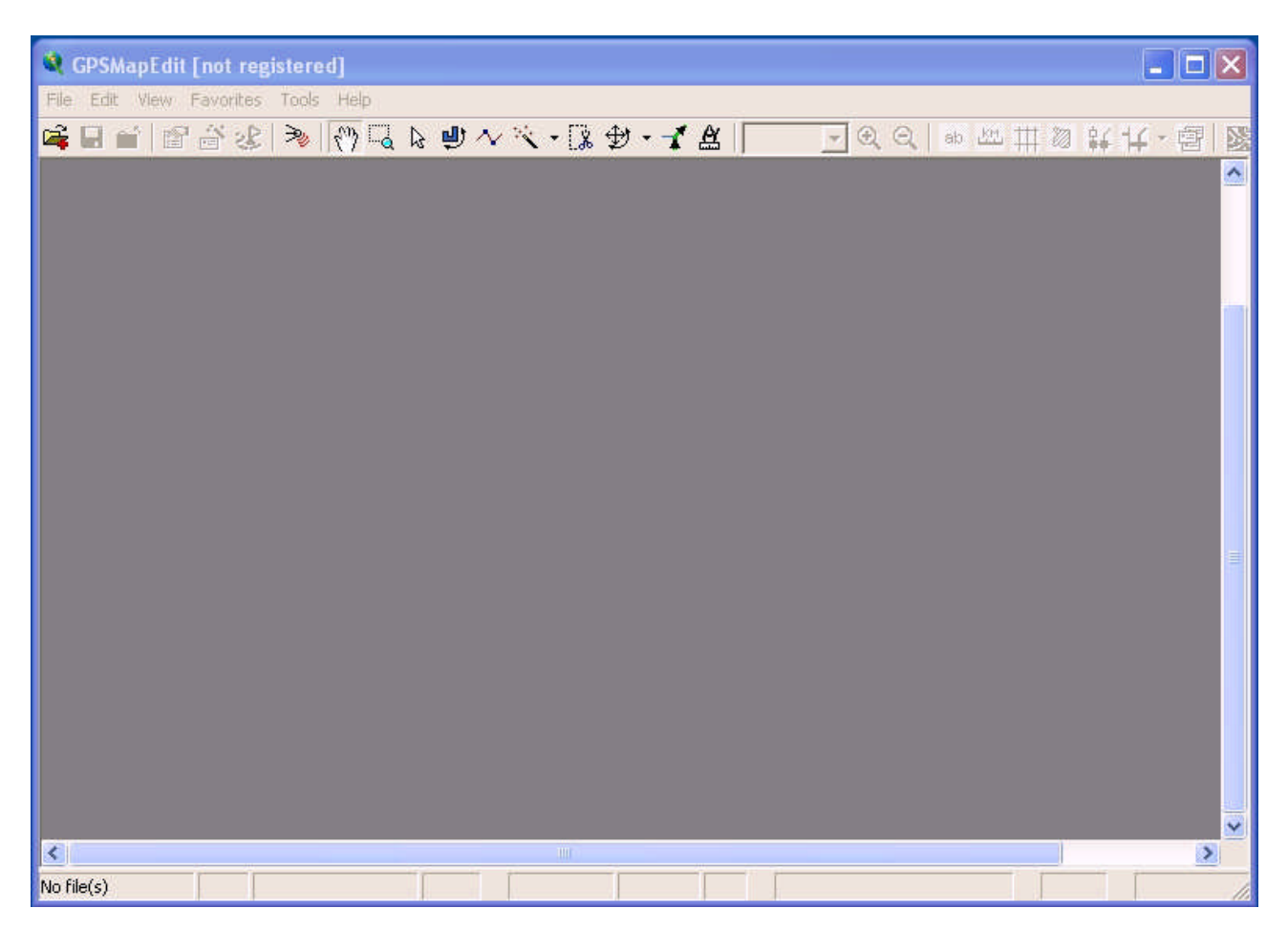

## Ora importiamo una mappa da modificare facendo così:

| GPSMapEdit [not registered]                                                           |           |           |                |                                           |         |
|---------------------------------------------------------------------------------------|-----------|-----------|----------------|-------------------------------------------|---------|
| File Edit View Favorites Tools Help                                                   |           |           |                |                                           |         |
| Open                                                                                  | Ctrl+0    | 9 - 1 🛛 🗌 | - Q. Q. ab 221 | # 🛛 🔐 🕇                                   | 4 · 图 🛛 |
| Addks                                                                                 | Sector 1  |           |                | er an an an an an an an an an an an an an | ^       |
| Liose                                                                                 | CUITIN    |           |                |                                           |         |
| Save Map                                                                              | Ctrl+S    |           |                |                                           |         |
| Save Map As                                                                           |           |           |                |                                           |         |
| Import                                                                                |           |           |                |                                           |         |
| Export                                                                                |           |           |                |                                           |         |
| Map Properties                                                                        | Alt+INVIO |           |                |                                           |         |
| Message Log                                                                           |           |           |                |                                           |         |
| Exit                                                                                  |           |           |                |                                           |         |
| 0 C:\FreeGarminMaps\Demomap\10000001.img                                              |           |           |                |                                           |         |
| 1 C:\FreeGarminMaps\Demomap\10000001.mp                                               |           |           |                |                                           |         |
| 2 C:\Documents and Settings\Paolo Te\10000001.mp                                      |           |           |                |                                           |         |
| 3 C:\Documents and Settings\Paolo T\35672100.img                                      |           |           |                |                                           |         |
| 4 C:\FreeGarminMaps\Marocco\20000039.img                                              |           |           |                |                                           |         |
| 5 C:\FreeGarminMaps\Marocco\10000901.img                                              |           |           |                |                                           |         |
| 6 C:\FreeGarminMaps\Marocco\02400387.img                                              |           |           |                |                                           |         |
| 7 C:\FreeGarminMaps\Marocco\U1020321.img<br>8 C:\FreeGarminMaps\Marocco1\21200001 img |           |           |                |                                           |         |
| 9 Etharminimaps(maroccor(21200001.ling                                                |           |           |                |                                           |         |
| 2 1 (Jacum) Aughtabhuna                                                               | _         | J         |                |                                           |         |
|                                                                                       |           |           |                |                                           |         |
|                                                                                       |           |           |                |                                           |         |
|                                                                                       |           |           |                |                                           | ~       |
| <                                                                                     | IIII      | 40        |                |                                           | >       |
| No file(s)                                                                            |           |           |                |                                           | 1       |

Selezioniamo il percorso nella cartella del nostro computer dove si trova il nostro file ".img" ,selezioniamolo,poi cliccare su "**Apri**"

| 🂐 GPSMapEdit                         | [not registered          | ]                                                                                   |         |          |       |
|--------------------------------------|--------------------------|-------------------------------------------------------------------------------------|---------|----------|-------|
| Apri                                 | ravonites Tools          | нер<br>? 🗙 а                                                                        | n 💯 🏥 🕅 | ¥ 14 - ₫ | 3   🛛 |
| Cerca in:                            | C Demomap                |                                                                                     |         |          | ^     |
| Documenti<br>recenti<br>Desktop      |                          |                                                                                     |         |          |       |
| Documenti<br>Risorse del<br>computer |                          |                                                                                     |         |          |       |
| Risorse di rete                      | Nome file:<br>Tipo file: | 10000001 Apri   All supported files (*.ard,*.bin,*.crd,*.ecw,*.gdb,*.gpx,*  Annulla |         |          |       |
| <                                    |                          |                                                                                     |         |          | >     |

Il file è aperto ed ora ci troviamo in questa condizione:stiamo visualizzando la mappa da modificare come riportato nell'immagine.

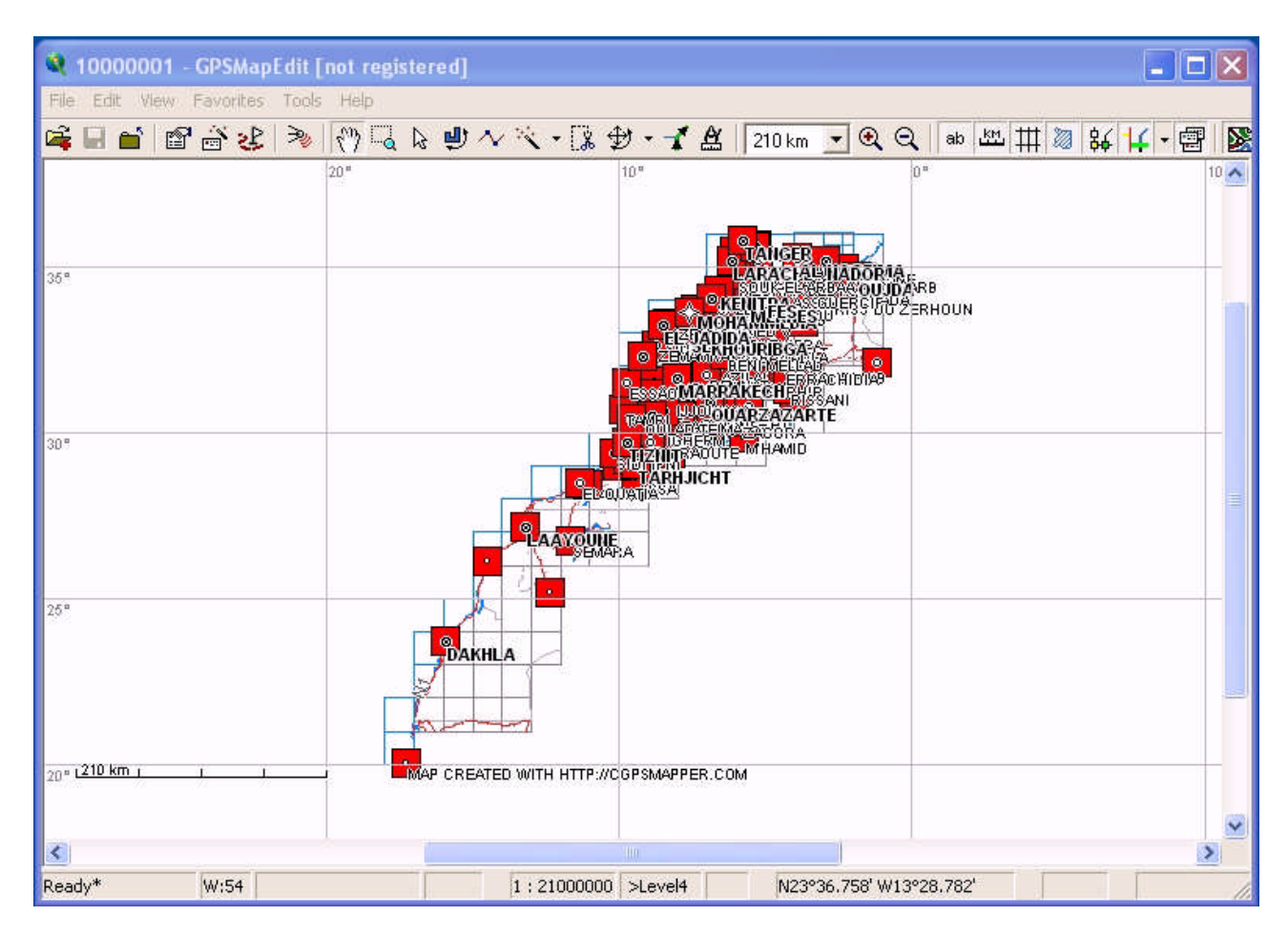

Procediamo aggiungendo un file "**.gpx**" che contiene un percorso che diventerà parte della nostra mappa in questo modo:

| 🧕 10000001 - GPSMapEdit [not registered]         |                  |              |                       |              |       |           |       |
|--------------------------------------------------|------------------|--------------|-----------------------|--------------|-------|-----------|-------|
| File Edit View Favorites Tools Help              |                  |              | _                     |              |       |           |       |
| Open                                             | Ctrl+O           | H - 4 A      | 210 km 🔻 🕄            | Q ab L       | n 🎹 💹 | 84 14 - 6 | F 🔊   |
| Add                                              |                  | 10."         |                       | 0.0          | [111] |           | 10 🔨  |
| Close V                                          | Ctrl+N           | 11.<br>11.   |                       |              |       |           |       |
| Save Map                                         | Ctrl+S           | 0.0          |                       |              |       |           |       |
| Save Map As                                      |                  |              | TANGER                |              |       |           |       |
| Import                                           |                  |              | LARACIAUNADOR         | NA.<br>NDARB |       |           |       |
| Export                                           |                  |              | ENITE SESUERGIE       | D ZERHOUN    |       |           | 100   |
|                                                  |                  | ELECTADIE    | AURIBGA -             | 07           |       |           |       |
| Map Properties                                   | Alt+INVIO        |              |                       | 9-           |       |           |       |
| Message Log                                      |                  | TESSAGMARR/  | AKECHPA PI<br>PERSONI |              |       |           |       |
| Exit                                             |                  |              | ARZAZARTE             |              |       |           | -     |
| 0.C:\EreeGarminMaps\Demomap\1000001.img          |                  | TIZNITRACUTI |                       |              |       |           |       |
| 1 C:\FreeGarminMaps\Demomap\10000001.mp          |                  | DATIASA      |                       |              |       |           | =     |
| 2 C:\Documents and Settings\Paolo Te\10000001.mp |                  |              |                       |              |       |           |       |
| 3 C:\Documents and Settings\Paolo T\35672100.img |                  | A            |                       |              |       |           |       |
| 4 C:\FreeGarminMaps\Marocco\20000039.img         |                  |              |                       |              |       |           |       |
| 5 C:\FreeGarminMaps\Marocco\10000901.img         |                  |              |                       |              |       |           | -     |
| 6 C:\FreeGarminMaps\Marocco\02400387.img         |                  |              |                       |              |       |           |       |
| 7 C:\FreeGarminMaps\Marocco\01020321.img         |                  |              |                       |              |       |           |       |
| 8 C:\FreeGarminMaps\Marocco1\21200001.img        |                  |              |                       |              |       |           |       |
| 9 H:\garmin\gmapsupp.img                         |                  |              |                       |              |       |           |       |
|                                                  |                  |              |                       |              |       |           |       |
| 20" L210 km I I I MAP CREAT                      | ED WITH HTTP://C | GPSMAPPER.CO | м                     |              |       |           |       |
|                                                  |                  |              |                       |              |       |           | (250) |
|                                                  |                  | lin          |                       |              |       |           | Y     |
|                                                  |                  |              |                       |              |       | -         |       |
| Ready* W:54                                      | 1:21000000       | >Level4      | N38°11,133' \         | W29°07,784'  |       |           | 11    |

Dopo aver trovato il file all'interno della cartella desiderata,lo selezioniamo e pigiamo il pulsante "**Apri**" come nell'immagine sottostante

| <b>10000001</b> - File Edit View                                                                  | GPSMapEdit [n<br>Favorites Tools | ot registered]<br>Help                              |                                        |                 |            | _ 🗆 🗙                   |
|---------------------------------------------------------------------------------------------------|----------------------------------|-----------------------------------------------------|----------------------------------------|-----------------|------------|-------------------------|
| Add                                                                                               |                                  |                                                     |                                        | ? 🗙             | ab 🕅 🖽 🎞 🐹 | ¥ <mark>14 -</mark> 🗐 📓 |
| Cerca in:<br>Documenti<br>recenti<br>Desktop<br>Documenti<br>Documenti<br>Risorse del<br>computer | Gpx Files                        |                                                     |                                        |                 | e<br>RHOUN |                         |
| Risorse di rete                                                                                   | Nome file:<br>Tipo file:         | Demotrack<br>All supported files (*.ard,*.bin,*.cro | j,".ecw,".gdb,".gpx<br>/Corswerrek.com | Apri Annulla    |            |                         |
| Ready*                                                                                            | W:54                             | 1 : 2100000                                         | 0 >Level4                              | N38°11.133' W29 | °07,784'   |                         |

Il nostro file ora è presente sulla mappa e lo vedete indicato con lo stesso nome che avete dato alla traccia importata.

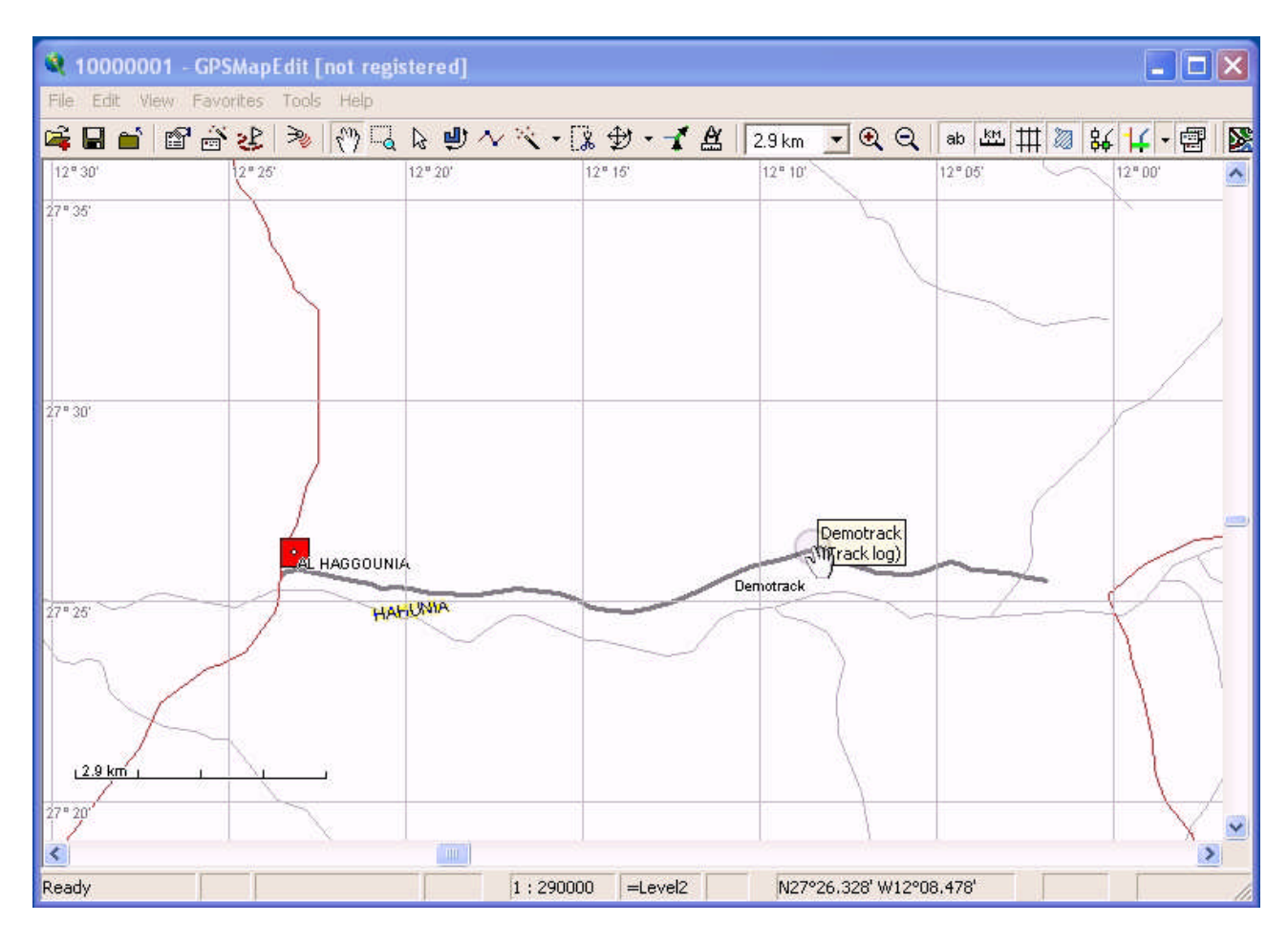

Selezionando la traccia ora la convertiamo in polilinea cliccando con il pulsante destro del mouse come nell'esempio

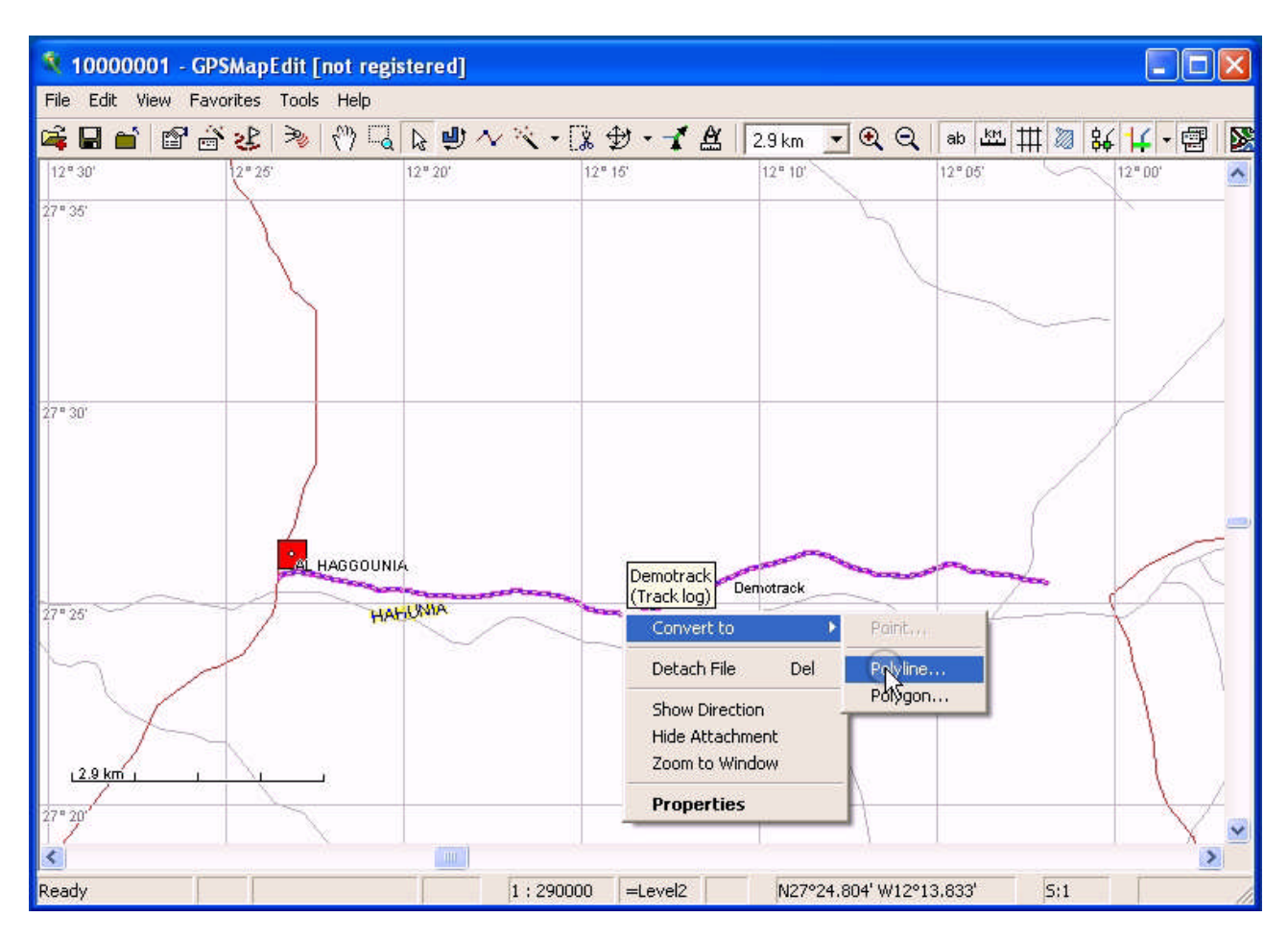

Ora decidiamo come la nostra polilinea deve apparire sulla nostra mappa, In questo esempio è stato selezionato l'aspetto di un strada "**offroad**" Terminata la scelta clicchiamo sul pulsante "**OK**"

|      | <b>é</b> 🖻 着 | × 22   ≫   | 1 🖑 🗔       | 6          | $\sim$ $\times$ | • 🕻 🛊   | 9 - 1       | X   | 2.9 km  | • | •    | <b>२</b> ∏ | ab 🖄                                                                                                    | 2 <b>111</b> | 1      | \$6 | 14      | 9        |
|------|--------------|------------|-------------|------------|-----------------|---------|-------------|-----|---------|---|------|------------|----------------------------------------------------------------------------------------------------|--------------|--------|-----|---------|----------|
| 30'  |              | 2" 25'     |             | 12" 20'    |                 | 12" 15  | 5'          |     | 12" 10' | 1 |      |            | 2°05'                                                                                                    |              | $\sim$ | N   | 12" 00' |          |
| 15'  | Select Tury  |            |             |            |                 |         |             |     |         |   |      | 1          |                                                                                                    |              |        |     |         |          |
|      | select Typ   |            |             |            |                 |         |             |     |         |   |      |            |                                                                                                    |              |        |     |         |          |
|      | Code: 0x0a   |            |             |            | Г               | Show on | ly used typ | pes |         |   |      |            |                                                                                                    | ~::          |        |     |         |          |
|      | / Code       | Category   | Descripti   | on         |                 |         |             |     | 1       |   | ~    |            |                                                                                                    | -            |        |     |         |          |
|      | 0x0000       | Roads      | Road        |            |                 |         |             |     | 1       |   |      |            |                                                                                                    |              |        |     |         | 1        |
|      |              | Roads      | Major hig   | hway       |                 |         |             |     |         |   |      |            |                                                                                                    |              |        |     | 1       | <u> </u> |
| 1    | 0x0002       | Roads      | Principal   | highway    |                 |         |             |     |         |   |      |            |                                                                                                    |              |        |     | /       |          |
|      | 0x0003       | Roads      | Other hig   | hway roai  | ±               |         |             |     |         |   |      |            |                                                                                                    |              |        | 1   |         |          |
|      | 0x0004       | Roads      | Arterial ro | ad         |                 |         |             |     |         |   |      |            |                                                                                                    |              | 1      |     |         |          |
|      | -0x0005      | Roads      | Collector   | road       |                 |         |             |     |         |   |      |            |                                                                                                    |              | 1      |     |         |          |
|      | 0x0006       | Roads      | Resident    | al street  |                 |         |             |     |         |   |      |            |                                                                                                    | 1            |        |     |         |          |
|      | 0x0007       | Roads      | Alleyway.   | /private d | riveway         |         |             |     |         |   |      |            |                                                                                                    |              |        |     |         | /        |
|      | 0x0008       | Roads      | Highway     | ramp, low  | -speed          |         |             |     |         |   |      | -          | Concession of the local division of the local division of the loca | -            |        |     | 1       | -3       |
| _    | 0x0009       | Roads      | Highway     | ramp, hig  | h-speed         |         |             |     |         |   |      | -          |                                                                                                    | 1            |        | - ¢ |         | 1        |
| 5    | 0x000a       | Roads      | Unpaved     | road       |                 |         |             |     |         |   |      |            |                                                                                                    | <u> </u>     | -      | 1   | 0       | 1        |
|      | — 0х000ь     | Roads      | Major hig   | hway con   | nector          |         |             |     |         |   |      |            |                                                                                                    |              |        |     | 1       |          |
|      | 0x000c       | Roads      | Roundat     | out        |                 |         |             |     |         |   |      |            |                                                                                                    |              |        |     | 1       |          |
|      | 0x0014       | Roads      | Railroad    |            |                 |         |             |     |         |   |      |            |                                                                                                    |              |        |     | 1       |          |
|      | 0x0015       | Water      | Shoreline   | of water   | body            |         |             |     |         |   |      |            |                                                                                                    |              |        |     | 1       |          |
| 2.0  | 0x0016       | Roads      | Walkway     | /trail     |                 |         |             |     |         |   |      |            |                                                                                                    |              |        |     | 1       |          |
| 2.8  | 0x0018       | Water      | Stream      |            |                 |         |             |     |         |   | 1000 |            |                                                                                                    |              |        |     | 1       |          |
| or t | 0v0019       | Roundaries | Time-zon    | P          |                 |         |             |     |         |   | ×    |            |                                                                                                    |              |        |     | 2       | \$ 7     |

Terminato l'inserimento dei nuovi percorsi, salviamo il nostro lavoro come indicato nella foto.

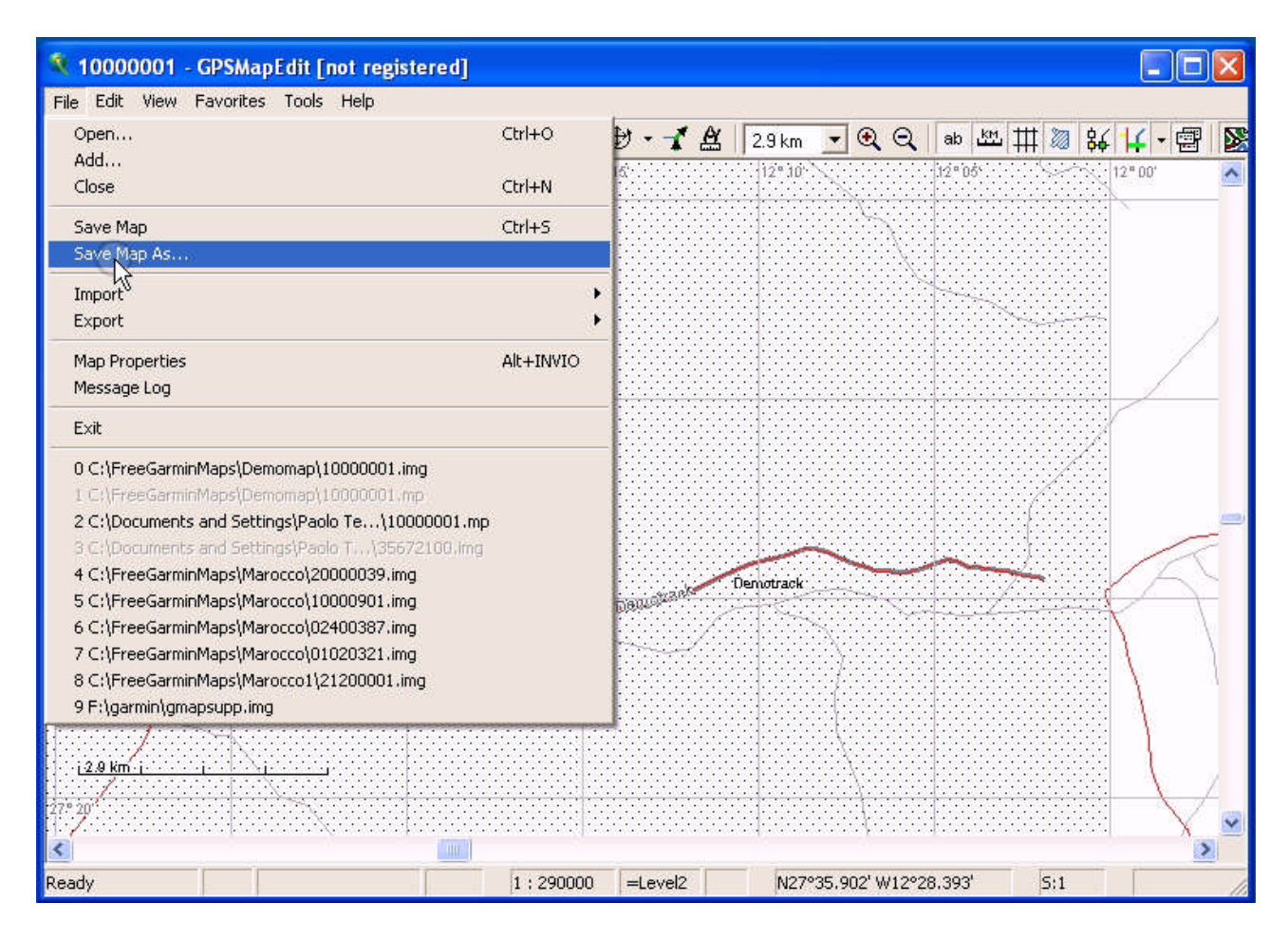

Selezioniamo la cartella dove vogliamo salvare il file, nella finestra "**Nome file**" digitiamo otto numeri (sempre solo numeri e sempre 8) a nostro piacere poi nella finestra "**Salva come**" nel menù a tendina scegliamo l'opzione "**Polish format (\*.mp;\*.txt)** Ultima operazione da fare,cliccare sul pulsante "**Salva**".

| <b>100000</b> | 02 - GPSMapEdit (not regist<br>iew Favorites Tools Help | ered]      |         |                                                                                                    |            |           |
|---------------|---------------------------------------------------------|------------|---------|----------------------------------------------------------------------------------------------------|------------|-----------|
| Salva con     | nome                                                    |            |         | ? 🗙                                                                                                    | ab 🖄 🎞 测   | ¥ 🕂 • 🗐 📓 |
| Salva in:     | 🗀 Mapedit Files                                         |            | 💌 🗢 🔁 ( | * 💷 •                                                                                                    | 5'         | 12" 10'   |
|               |                                                         |            |         | 1997 - 100 - 100 - |            |           |
|               |                                                         |            |         |                                                                                                    |            |           |
|               |                                                         |            |         |                                                                                                    |            |           |
|               |                                                         |            |         |                                                                                                    |            |           |
|               |                                                         |            |         |                                                                                                    |            |           |
|               |                                                         |            |         |                                                                                                    |            |           |
|               |                                                         |            |         |                                                                                                    |            | _         |
|               |                                                         |            |         |                                                                                                    |            |           |
|               |                                                         |            |         |                                                                                                    | -BEMOTRACK |           |
|               | <b>F</b>                                                |            |         |                                                                                                    |            |           |
| Nome file:    | 10000002.mp                                             |            |         | Salva                                                                                                    |            |           |
| Salva come:   | Polish format (*.mp;*.txt)                              |            |         | Annulla                                                                                                    |            |           |
|               |                                                         |            |         |                                                                                                    |            |           |
| <             |                                                         |            |         |                                                                                                    |            | >         |
| Ready*        | W:10                                                    | 1 : 200000 | =Level2 | N27°32.698' W12                                                                                                    | °28.789'   |           |

Adesso possiamo esportare il nostro file come vedete indicato nell'esempio.

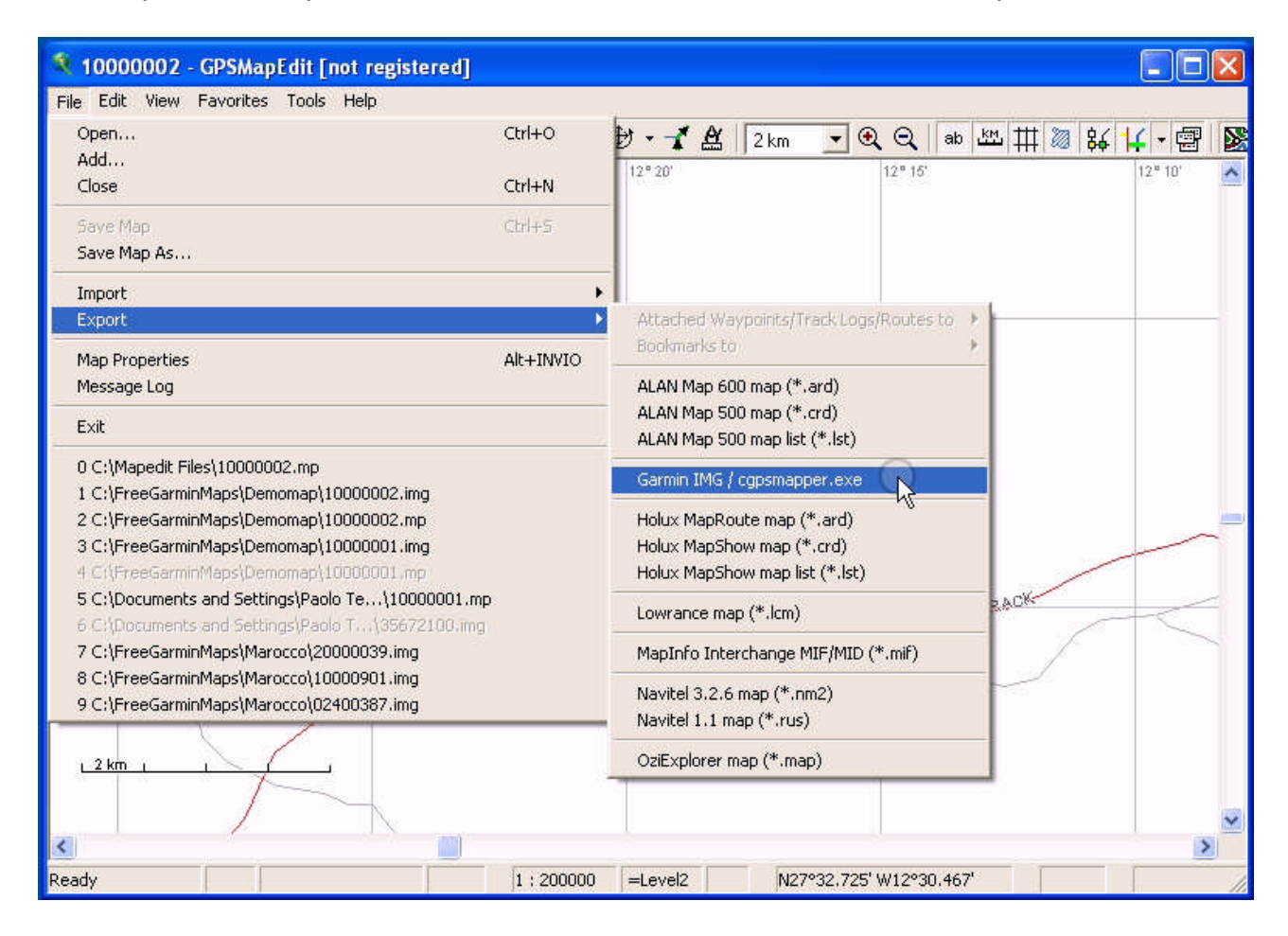

## La finestra che ora ci apparirà ci permetterà di salvare il file in formato "**Garmin MapSource map (\*.img)**" Procedere cliccando su "**Salva**"

| <b>10000002</b> - File Edit View I                                                                      | GPSMapEdit [not regis<br>Favorites Tools Help | lered]                      |         |                      |              | _ 🗆 🛛        |
|----------------------------------------------------------------------------------------------------|-----------------------------------------------|-----------------------------|---------|----------------------|--------------|--------------|
| Salva con nome                                                                                          | 2                                             |                             |         | ? 🛛                  | ab 🖽 🎞 🚳 🔐   | <b>ボ・喧 図</b> |
| Salva in:                                                                                               | C Mapedit Files                               | •                           | + 🗈 💣 🗉 |                      |              | 12* 10'      |
| Documenti<br>recenti<br>Desktop<br>Documenti<br>Documenti<br>Risorse del<br>computer<br>Risorse di rete | Nome file: 100000<br>Salva come: Garmin       | 02<br>MapSource map (*.img) |         | ▼ Salva<br>▼ Annulla | -DEMOIR & CK |              |
| <                                                                                                    |                                               |                             |         |                      |              | ~            |
| Exporting                                                                                               |                                               | 1 : 200000                  | =Level2 | N27°32.725' W12°3    | 30.467'      |              |

Dopo aver cliccato su "**Salva**" si aprirà una nuova finestra.

Nello spazio sotto alla dicitura "**Path to cgpsmapper.exe**" inseriamo il "**compilatore mappa**" andandolo a ricercare nella cartella in cui lo abbiamo posizionato. Ora possiamo dare inizio alla elaborazione della mappa cliccando su "**Run**"

| 🂐 10      | 000002 - GPSMapEdit [not registered          | 4]                       |                      |            | _ 🗆 🗙     |
|-----------|----------------------------------------------|--------------------------|----------------------|------------|-----------|
| File E    | dit View Favorites Tools Help                |                          |                      |            |           |
| -         | 🖬 🖆 🕸 ≽ 🧑 🗔 🔈 🕴                              | ⋓∿҈≺⋴⋭⋼⊀⋬                | 2 km 🔄 🔍 Q           | ab 🖽 🎞 🎆   | ギ 七・凾   図 |
|           | 12*30' 12*25'                                | 12*20'                   | 12" 1                | 5'         | 12" 10'   |
|           | Export to cgpsmapper.exe                     |                          |                      |            |           |
|           | Path to cgpsmapper.exe:                      | http:/                   | //www.cqpsmapper.com |            |           |
| 27 9 30'  | C:\Compilatori mappe\cgpsmapper.exe          |                          |                      |            |           |
|           | Export POI only                              | Ru                       | in Close             |            |           |
|           | Output of cgpsmapper.exe:                    |                          |                      |            |           |
|           |                                              |                          | <                    |            |           |
|           |                                              |                          |                      |            |           |
|           |                                              |                          |                      |            |           |
| Ν.,       |                                              |                          |                      |            |           |
| 27 ° 25'  |                                              |                          |                      | -DEMOTRACK |           |
| Z         |                                              |                          |                      |            |           |
|           |                                              |                          |                      | $\sim$     |           |
|           |                                              |                          |                      |            | R         |
| <u>_2</u> |                                              |                          | 1                    |            |           |
|           | <u>s</u>                                     |                          | 5                    |            | 12787     |
| <         | NOTE: you may double-click line with warning | to view the source text. |                      |            | >         |
| Exporti   | ng                                           | 1:200000 =Level2         | N27°32,725' W12°     | 30.467     |           |

Il processo di elaborazione ora è iniziato e non preoccupatevi se visualizzate questa finestra per molti minuti o delle ore. L'elaborazione di mappe molto dettagliate può richiedere tempi lunghi di esecuzione.

| <b>Q</b> 100 | 000002 - GPSMapEdit [not registered]                                                                                       |                                                                           |            | × |
|--------------|----------------------------------------------------------------------------------------------------|---------------------------------------------------------------------------|------------|---|
| File Er      | tit View Favorites Tools Help                                                                                              |                                                                           |            |   |
| iii 🖬        | - 住紀-グヘ値』のの 🤘 🧶 😒 🚡 🗑 🗎                                                                                                    | 🖌 🏭 🛛 29 km 🕞 🔍 🔍                                                         | ** 资料的教术、国 | X |
| 12*30        | 12°25'                                                                                                    | 12° 10'                                                                   | 12°05'     | ^ |
| 27° 35       |                                                                                                    | ····· X                                                                   |            |   |
|              | Export to cgpsmapper.exe                                                                                                   |                                                                           |            |   |
|              | Path to cgpsmapper.exe:                                                                                                    | http://www.cqpsmapper.com                                                 |            |   |
|              | C:\Compilatori mappe\ogpsmapper.exe                                                                                        |                                                                           |            |   |
|              | Export POI only                                                                                                    | Run Close                                                                 |            |   |
| 27° 30'      | Output of cgpsmapper.exe:                                                                                                  |                                                                           |            |   |
|              | Global indexing support : NO<br>Auto-routing support : NO<br>Marine types : NO<br>Marine extended support : NO             |                                                                           |            | _ |
| 27*25        | Garmin and MapSource are registered trad<br>Garmin Ltd. or one of its sub                                                  | emark or trademarks<br>sidiaries.<br>************************************ |            |   |
|              | Importing data<br>C:\FreeCarminMaps\Demomap\10000002.mp(26) : Warnin<br>Current import datum is: W84 :WGS 84 Global Defini | g W014: RGNLIMIT sh<br>tion II                                            |            | Ş |
| 4            | <                                                                                                    | >                                                                         |            |   |
| 27* 20*      | NOTE: you may double-click line with warning to view the source text.                                                      |                                                                           |            | ~ |
| Exportin     | g 1 : 290000 =Lev                                                                                                    | el2 N27°35.941' W12°29                                                    | 9.013' 5:1 | 1 |

| _        |                                                                                                    |                                                                                                    |                         |                   |
|----------|----------------------------------------------------------------------------------------------------|----------------------------------------------------------------------------------------------------|-------------------------|-------------------|
| 💐 100    | 000002 - GPSMapEdit [not registered]                                                                                                    |                                                                                                    |                         |                   |
| File Er  | dit View Favorites Tools Help                                                                                                    |                                                                                                    |                         |                   |
| R 🖬      | ╡╔╝╬╩╞ᢀᠿ╚┢ᢆᡨᠰ╳╺╠╋╸╉╚                                                                                                    | 2.9 km - Q Q                                                                                                    | ab 🖽 🎞 🕅 🔐              | よ・匈 🛛             |
| 12:30    | 12*25'                                                                                                    | 12*10                                                                                                    | 12*05                   | 12" 00'           |
| 27* 35   |                                                                                                    |                                                                                                    |                         |                   |
|          | $\mathcal{L}_{\mathcal{L}}$ , and the $\lambda$ -constraint of the constraint of the constraint $\mathcal{L}_{\mathcal{L}}$ , the constraint $\mathcal{L}_{\mathcal{L}}$ |                                                                                                    |                         |                   |
|          | Export to cgpsmapper.exe                                                                                                    |                                                                                                    |                         |                   |
|          | Path to cgpsmapper.exe: http://                                                                                                    | //www.cqpsmapper.com                                                                                                    | $\sim$                  |                   |
|          | C:\Compilatori mappe\ogpsmapper.exe                                                                                                    |                                                                                                    |                         | 1                 |
|          | Export POL only                                                                                                    | n Close                                                                                                    |                         |                   |
| 27° 30'  | Output of capsmapper.exe:                                                                                                    |                                                                                                    |                         |                   |
|          | Only background                                                                                                    |                                                                                                    | /                       |                   |
|          | 100%                                                                                                    |                                                                                                    | /                       |                   |
|          | Filtered CDSManEdit                                                                                                    |                                                                                                    | (                       |                   |
|          |                                                                                                    | E E                                                                                                    |                         |                   |
|          | Successfully imported                                                                                                    | -                                                                                                    | <u>~~~</u>              |                   |
| 27* 25   | 48 regions to import. Flapsed time: 00h:41m:06.81s                                                                                                    |                                                                                                    | <u></u>                 | $\rightarrow$     |
|          | 17 regions to import.                                                                                                    | E Contraction of the second second seco |                         | $\langle \rangle$ |
|          | Size optimization in                                                                                                    | ł                                                                                                    |                         | $\langle \rangle$ |
|          | Biggest internal file. 5431604                                                                                                    |                                                                                                    |                         | 1                 |
|          | File :C:\FreeGarminMaps\Demomap\10000002.ing is ready to                                                                                                    | o use                                                                                                    |                         |                   |
| 2.8      |                                                                                                    | ~                                                                                                    |                         | 1                 |
| 27.° 20' |                                                                                                    | >                                                                                                    |                         | $\rightarrow$     |
| HiZe     | NOTE: you may double-click line with warning to view the source text.                                                                                                    |                                                                                                    | desesses sa si bi       | X_⊻               |
|          |                                                                                                    | Lionage of the second                                                                                                    |                         | 2                 |
| Exportin | ng 1:290000 =Level2                                                                                                    | NZ/º35.941 W12º2                                                                                                    | 9.013 <sup>-</sup>  S:1 | 1                 |

Terminata l'elaborazione questa è l'immagine che visualizzeremo.

Dopo aver compilato il file "**.img**" ottenuto con "**Mapset ToolKit**" ecco il risultato della mappa caricata in "**Mapsource**" Come potete vedere abbiamo aggiunto un nuovo percorso all'interno della mappa con il nome "**Demotrack**"

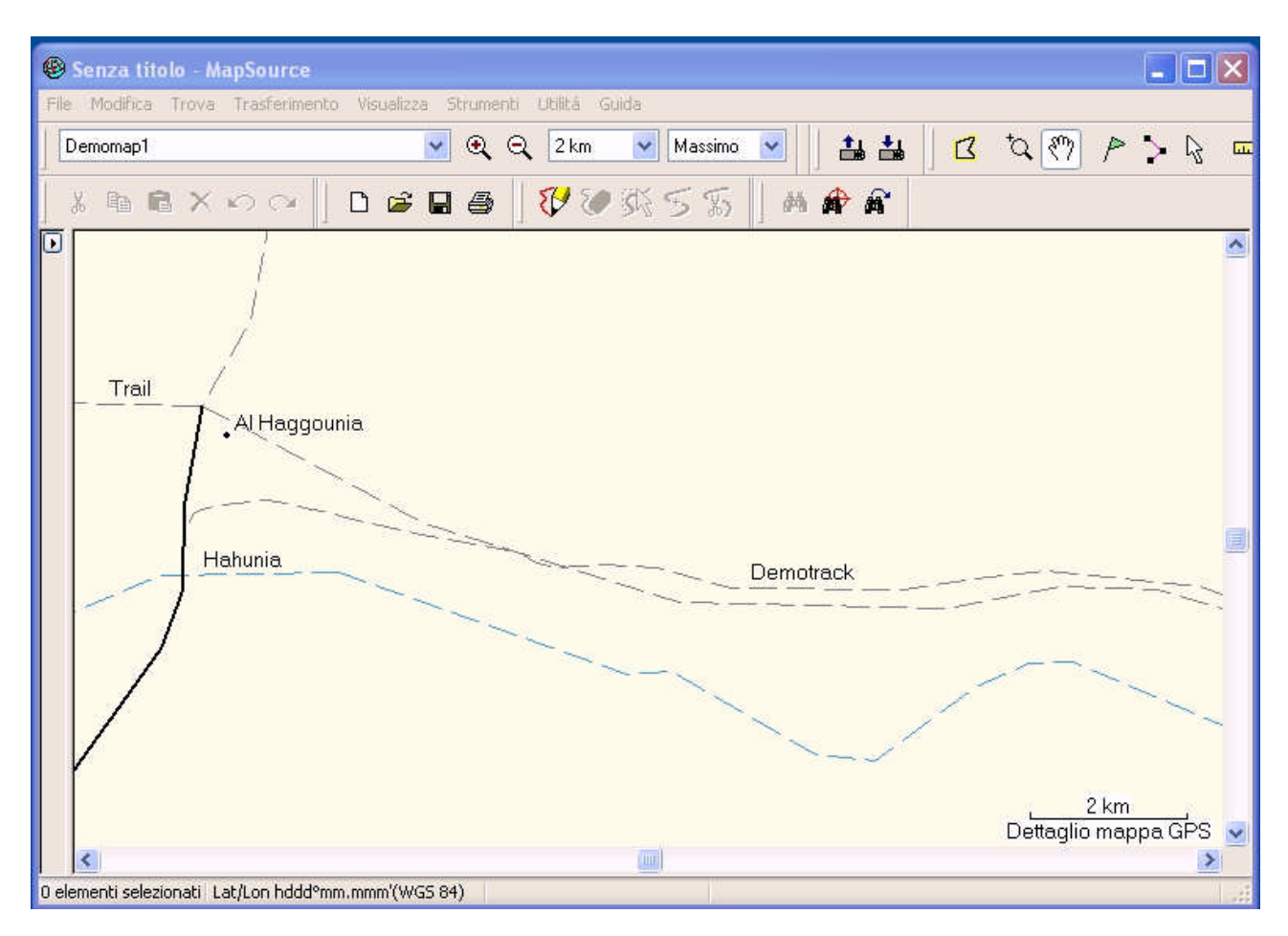

Queste semplici funzioni che vi ho presentato sono solo un ABC di tutte le funzionalità che dispone questo software. Ora sta a voi usarlo nel modo più consono alle vostre esigenze.

**Paolo l'Africain** Rally dei Faraglioni.com